**DISH** ÉTELREND - 21 Hogyan lehet elérni a kirakat/vendégkép

Üdvözöljük a DISH Order irányítópultján . Ebben az oktatóanyagban megmutatjuk, hogyan lehet elérni a kirakatot vagy a vendégnézetet. Az első lépés a DISH Order bejelentkezés .

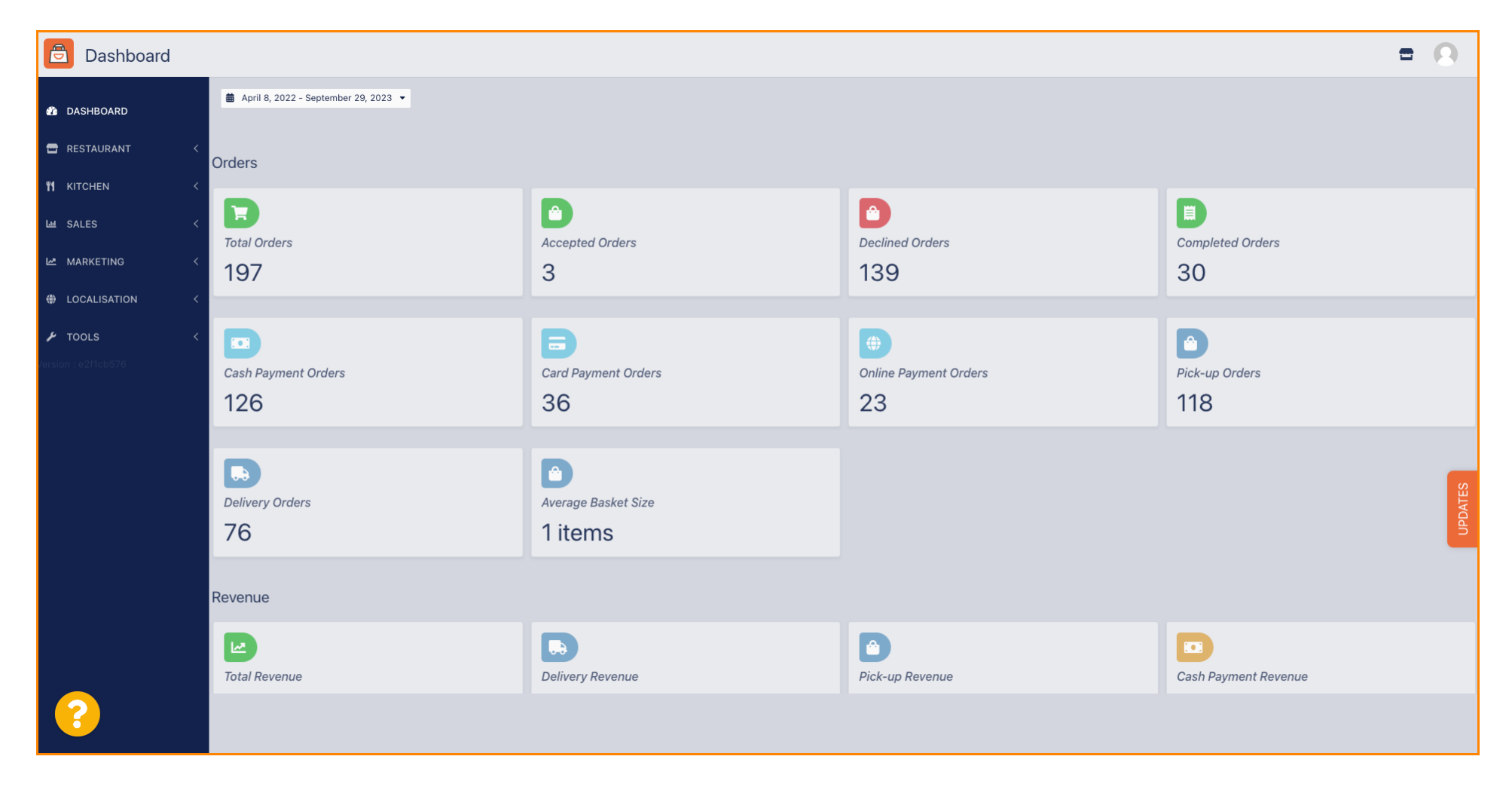

**DISH** ÉTELREND - 21 Hogyan lehet elérni a kirakat/vendégkép

## Ezután kattintson a kirakat ikonra.

D

| Dashboard      |                                        |                             |                                                    | <b>=</b> 0           |
|----------------|----------------------------------------|-----------------------------|----------------------------------------------------|----------------------|
| 🏠 DASHBOARD    | 🗯 April 8, 2022 - September 29, 2023 🔻 |                             |                                                    |                      |
| RESTAURANT <   | Orders                                 |                             |                                                    |                      |
| M KITCHEN <    | Total Orders                           | Accepted Orders             | Declined Orders                                    | Completed Orders     |
| MARKETING <    | 197                                    | 3                           | 139                                                | 30                   |
| LOCALISATION < |                                        |                             |                                                    |                      |
|                | Cash Payment Orders                    | Card Payment Orders         | <ul><li>Online Payment Orders</li><li>23</li></ul> | Pick-up Orders 118   |
|                | Delivery Orders                        | Average Basket Size 1 items |                                                    | UPDATES              |
|                | Revenue                                |                             |                                                    |                      |
|                | Le Total Revenue                       | Delivery Revenue            | Pick-up Revenue                                    | Cash Payment Revenue |
| ?              |                                        |                             |                                                    |                      |

## Mostantól átirányítanak az intézmény kirakatára/vendégképére.

| Central Tes                          | t 2                                                                   |                                                                                                   |                                          | English<br>View Menu Login Register | ~ |
|--------------------------------------|-----------------------------------------------------------------------|---------------------------------------------------------------------------------------------------|------------------------------------------|-------------------------------------|---|
| <b>Centr</b><br>Hasenwe<br>Nordrheir | al Test 2.0 Rest<br>g 9, Steinhagen 33803, C<br>-Westfalen, Germany C | <b>taurant open for</b><br>Local orders:<br>Online orders (Delivery):<br>Online orders (Pick up): | closed<br>00:00 - 23:59<br>00:00 - 23:59 |                                     |   |
| How do v                             | ou want to get your order?                                            |                                                                                                   | Delivery Pick-up                         | Your Order                          |   |
| Menu                                 | Menu Working Hours Info Coupons Allergens                             |                                                                                                   |                                          |                                     |   |
| All Starters Pizza Drinks Desserts   |                                                                       |                                                                                                   | Add menu items to your cart.             |                                     |   |
| Starter                              | S                                                                     |                                                                                                   | ^                                        | Checkout                            |   |
| ۲                                    | Salad                                                                 |                                                                                                   | €5.00 +                                  |                                     |   |
| <u></u>                              | Potatoe Fries                                                         |                                                                                                   | € 3.50 +                                 |                                     |   |
| <del>3</del> 8                       | Chicken Nuggets<br>Default is sadasd                                  |                                                                                                   | €4.50 +                                  |                                     |   |
| Pizza                                |                                                                       |                                                                                                   | ^                                        |                                     |   |
|                                      | Pizza Margherita                                                      |                                                                                                   | €10.00 +                                 |                                     |   |

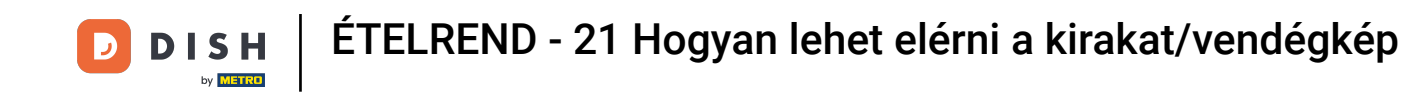

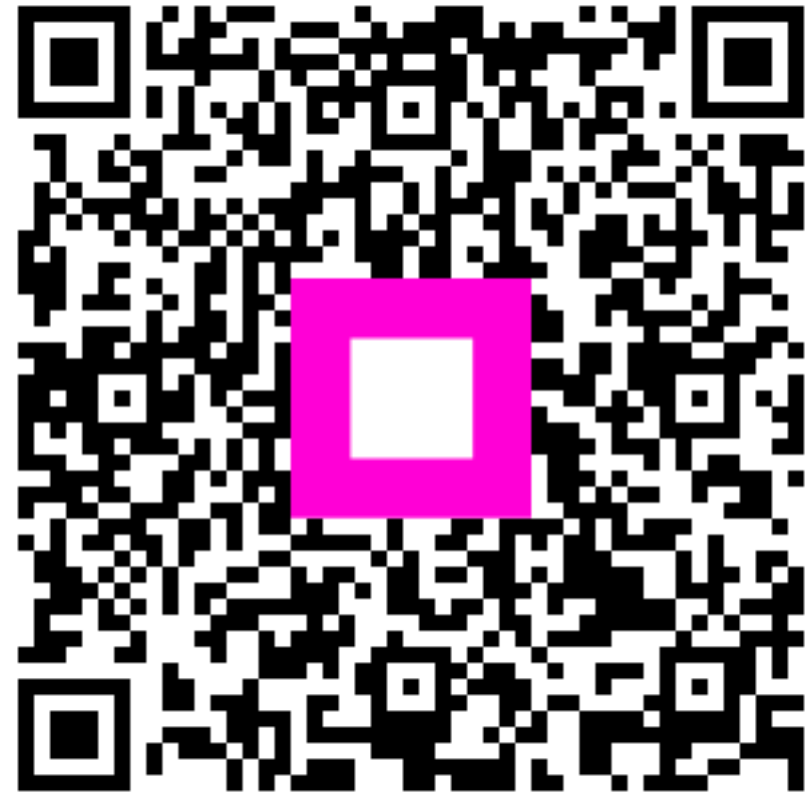

Szkennelés az interaktív lejátszó megnyitásához